## 趨勢防毒軟體升級轉移說明

一、在工作列趨勢防毒軟體圖示按右鍵,顯示如下之 OfficeScan 之版本,請進行用戶端升級 移轉至 Spex One 伺服器之操作

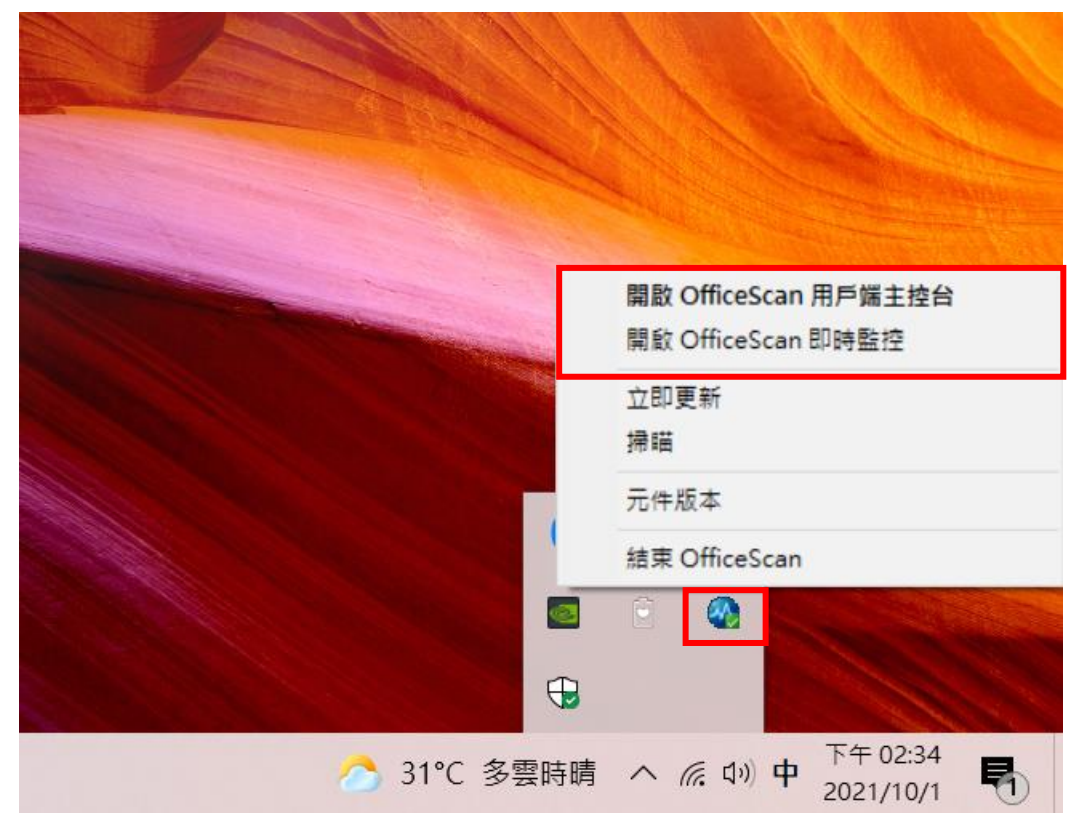

二、用戶端升級移轉至 Spex One 伺服器操作步驟:

1. 檢視個人電腦系統之位元版本:桌面本機按右鍵可以查看

|                         |                | 設定    |         |                |                       | - 🗆 X                                                |
|-------------------------|----------------|-------|---------|----------------|-----------------------|------------------------------------------------------|
| 16 - Chrom              | ne 控           | 仚     | 首頁      |                | 關於                    |                                                      |
|                         | ge A           | 尋找設定の |         | ٥              | 系統正在監控並               | 保護您的電腦。                                              |
| 個人 - Edg                |                | 系統    |         | 參閱 Windows 安全性 | 中的詳細資訊                |                                                      |
|                         |                | Ģ     | 顯示器     |                | 裝置規格                  |                                                      |
| 記<br>莊紫涵 (20)<br>Chrome | )) - Mic<br>E  | 4.03  | ±±      |                | 裝置名稱                  | LAPTOP-OUC7GEIB                                      |
|                         |                | 470)  |         |                | 處理器                   | Intel(R) Core(TM) i7-8750H CPU @ 2.20GHz<br>2.20 GHz |
|                         |                | ų     | 通知與動作   |                | 已安裝記憶體(RAM)           | 8.00 GB (7.86 GB 可用)                                 |
|                         | me Powe<br>for | Л     | 惠注輔助    |                | 裝置識別碼                 | F4A06791-E0B1-4B9D-84BF-AD129603569D                 |
| 1 - Chrom               |                | D     | オノエキ曲シリ |                | 產品識別碼                 | 00325-81075-61041-AAOEM                              |
|                         |                | Ċ     | 電源與睡眠   |                | 系統類型                  | 64 位元作業系統,x64 型處理器                                   |
| SNMP<br>FITility        | Photo          |       | 電池      |                | 于爲 <b>聿</b> 兴胸控<br>複製 | 此觀不語个提供于爲聿以陶控式輸入切能                                   |
|                         |                |       | 儲存體     |                |                       |                                                      |
| 本機                      | int<br>Evr     | æ     | 平板      |                | 重新命名此電腦               |                                                      |
|                         |                | ⊟i    | 多工      |                | Windows 規格            |                                                      |
| 網路                      | Phote          | Ð     | 投影到此電腦  |                | 版本<br>版本<br>安裝於       | Windows 10 家用版<br>20H2<br>2021/4/27                  |
|                         |                |       |         |                |                       |                                                      |
|                         | Р 在ž           | 言裡    | 输入文字來搜尋 | 0              | ei 🔒 🌍                | 🚖 😍 💵 🌣                                              |

 請至下列網址下載符合您的電腦位元版本的轉移程式壓縮檔(64 位元電腦下載 64bit.rar, 32 位元電腦下載 32bit.rar),解壓縮後執行 64bit\_tranfer.bat(或 32bit\_tranfer.bat)批次檔進行移轉。

https://drive.google.com/drive/folders/1WoUbylsarFe0D6KGGMnMyVXfvAmrpOvB

 執行過程,出現請按任意鍵繼續.....後按任意鍵,後續系統將自動進行轉移及更新 作業,過程會需要一些時間

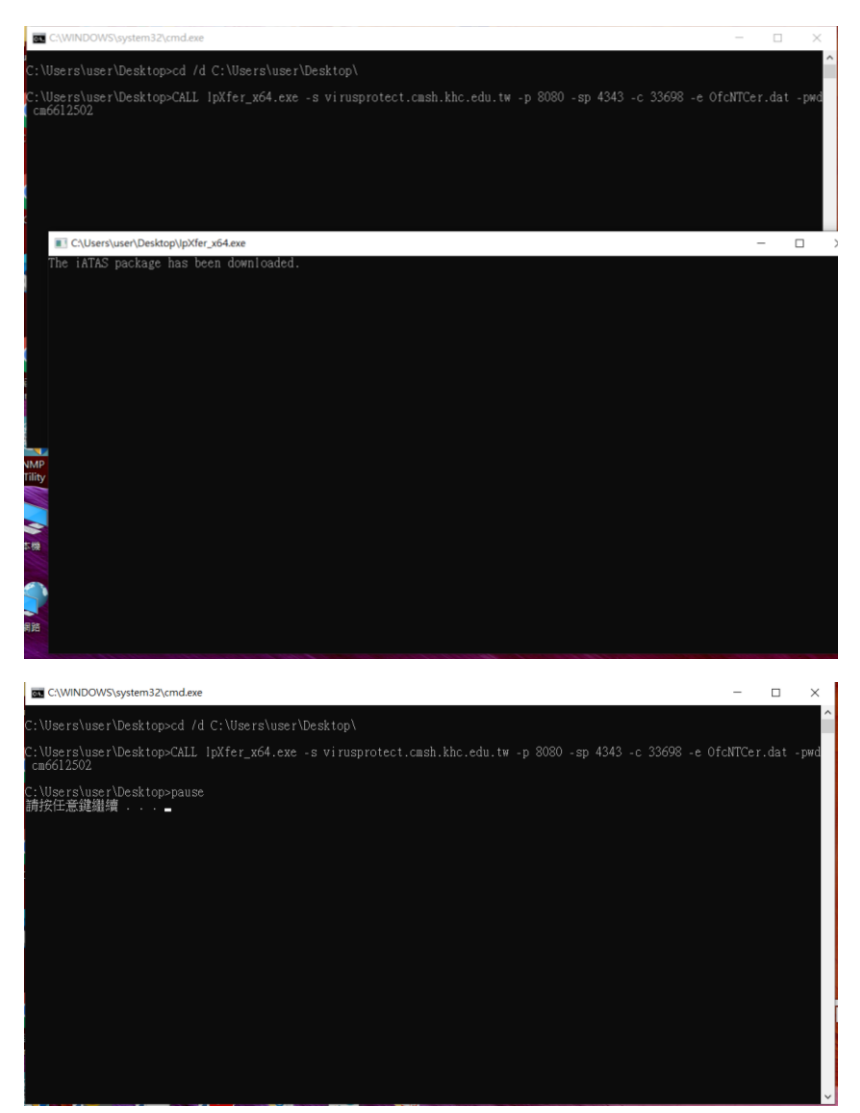

4. 更新完畢後出現重新啟動電腦頁面,按重新啟動完成轉移及更新作業。

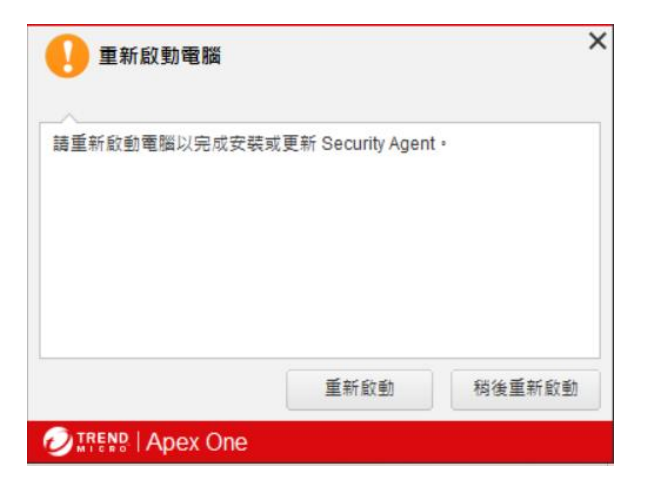

5. 升級完畢後,趨勢防毒軟體的版本改為 Apex One 版本。

|         | 開啟 Security Agent 主控台<br>開啟 Apex One 即時監控 |  |  |  |  |
|---------|-------------------------------------------|--|--|--|--|
|         | 立即更新<br>掃瞄                                |  |  |  |  |
|         | 元件版本                                      |  |  |  |  |
|         | 結束 Security Agent                         |  |  |  |  |
|         |                                           |  |  |  |  |
| •       |                                           |  |  |  |  |
| 30°C 陣雨 | へ 信 (1)) 中 下午 03:35 1021/10/1 105         |  |  |  |  |